Hur man laddar ner Appen till Iphone eller Ipad

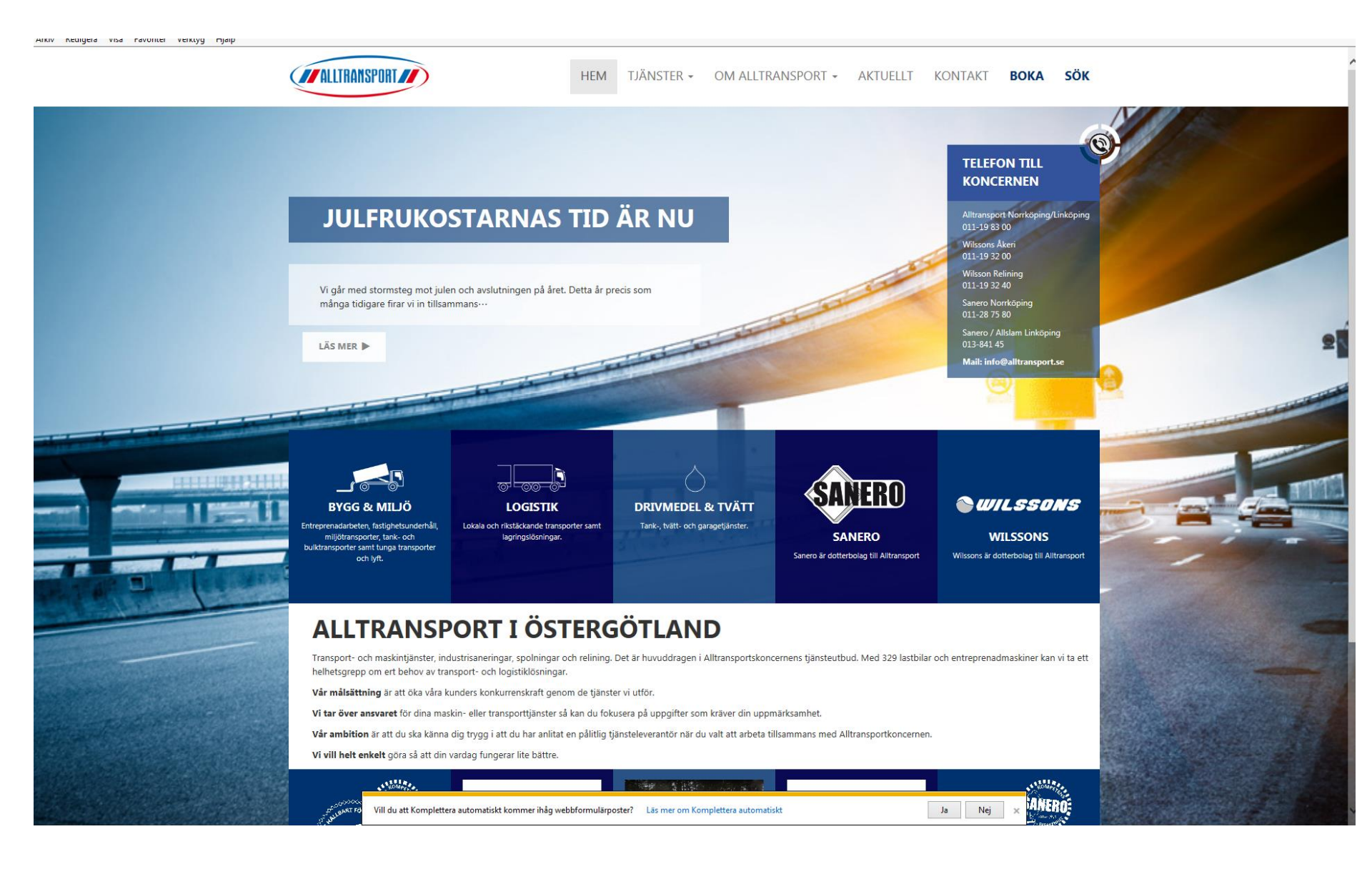

#### Gå in på Alltransports hemsida via din enhet

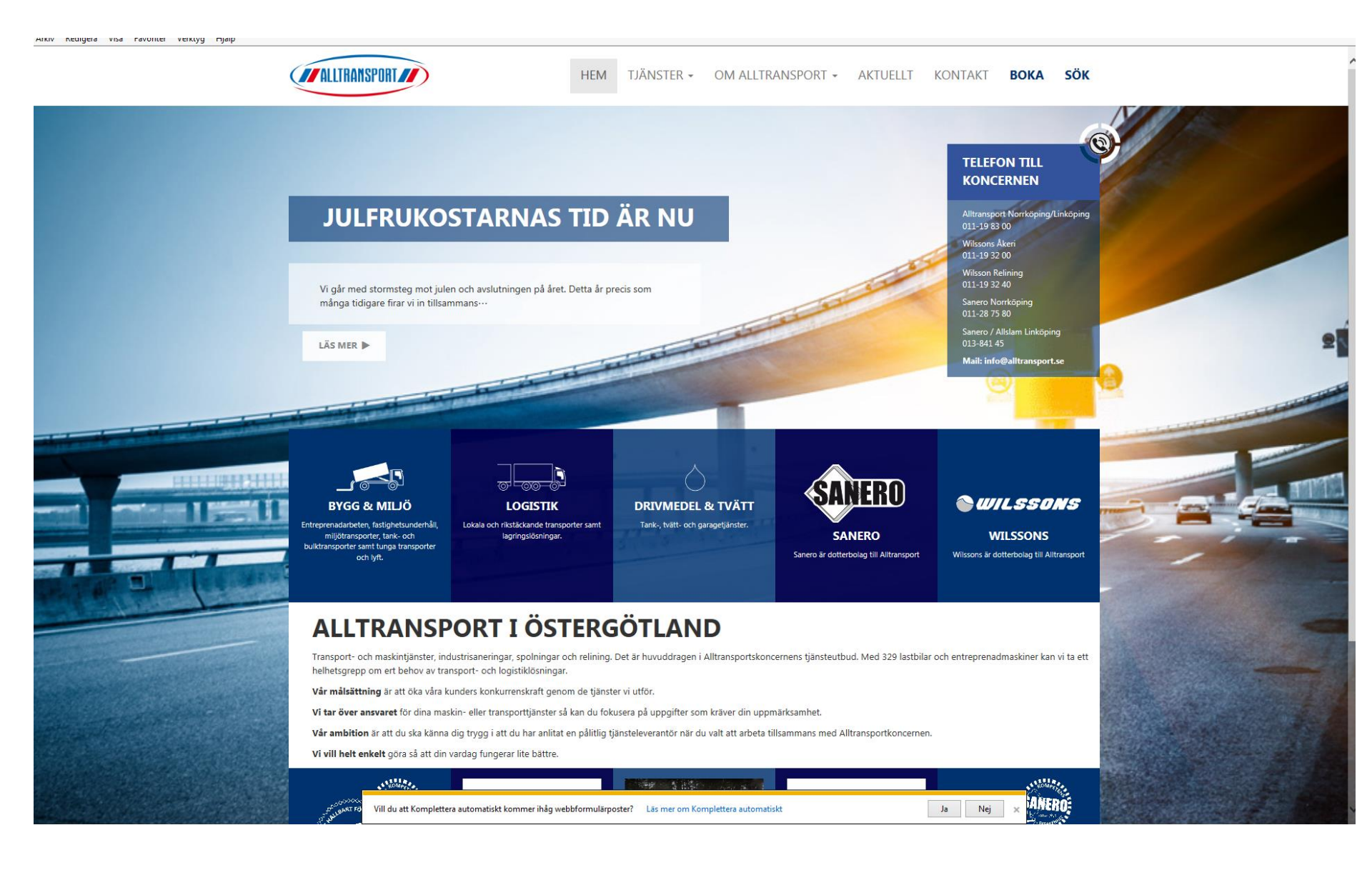

### Tryck på länk OM ALLTRANSPORT och sedan "Länkar"

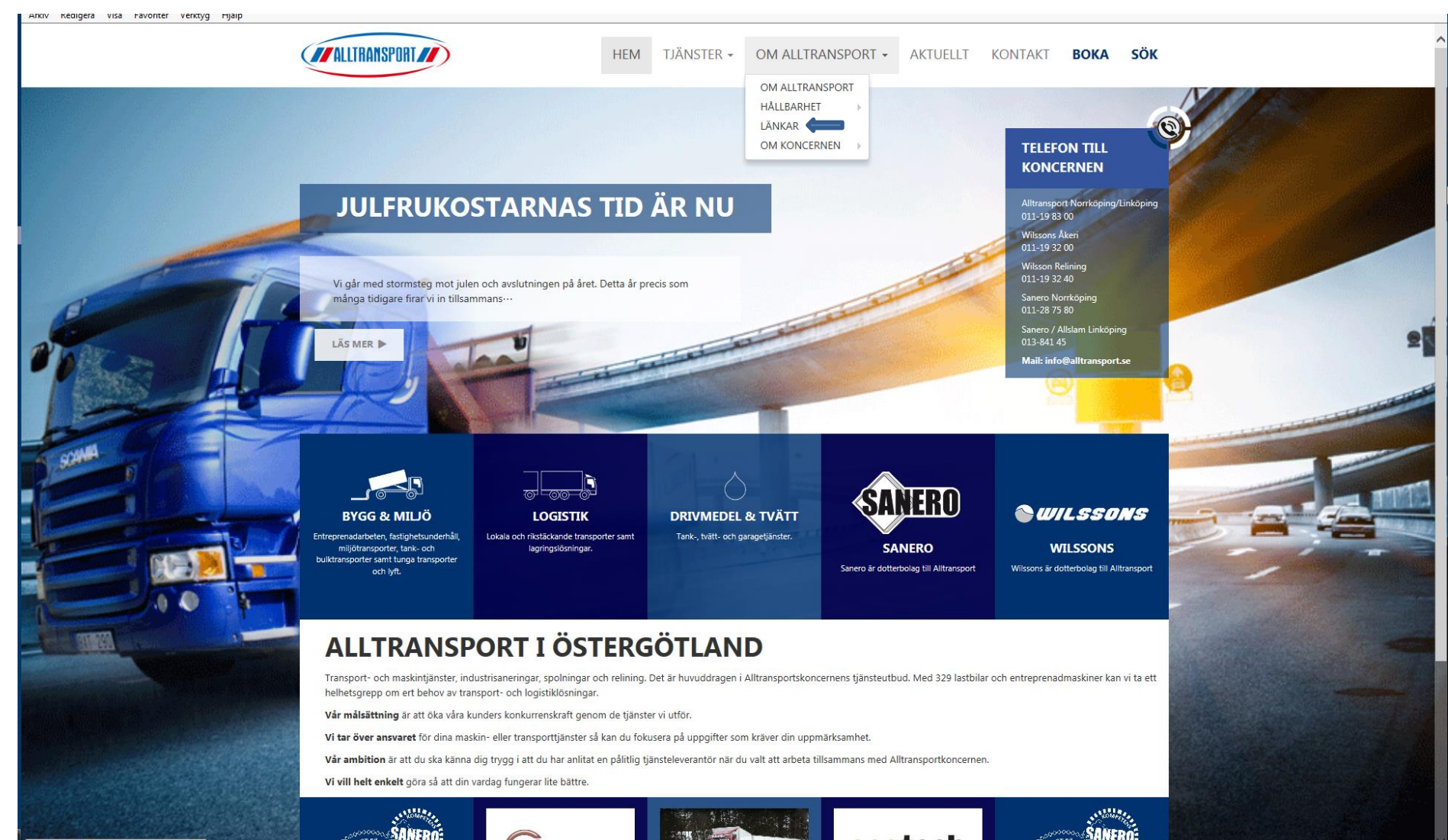

http://www.alltransport.se/om-alltransport/

#### Tryck på Tracs Flow Mobile APP

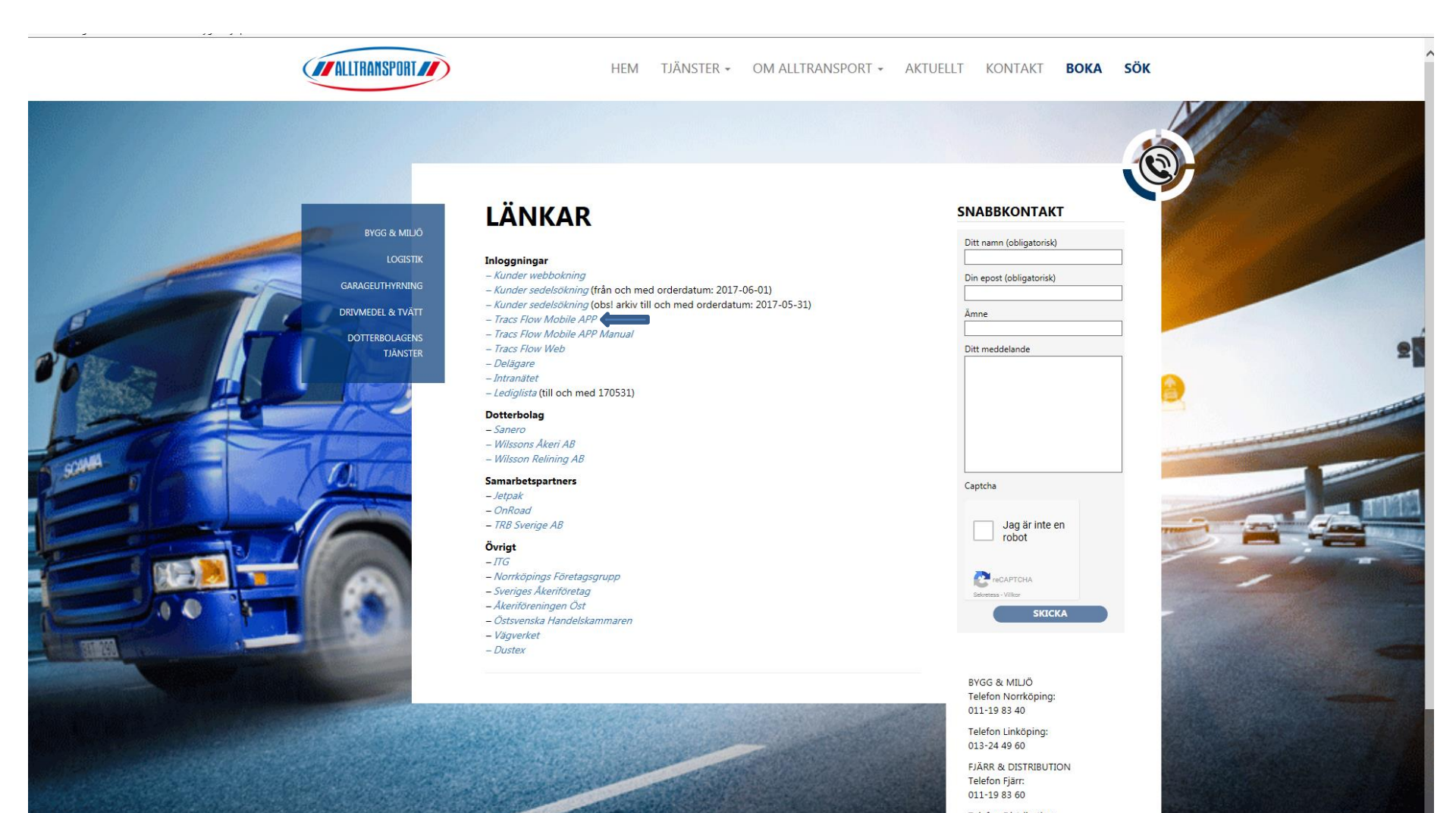

Telefon Distribution: 011-19 83 26 VÄXFI : Har Apple trycker du till vänster Efter du tryckt så trycker om inte så trycker du till höger.

du så får du en fråga. Tryck "Installera"

Gå in på "inställningar"

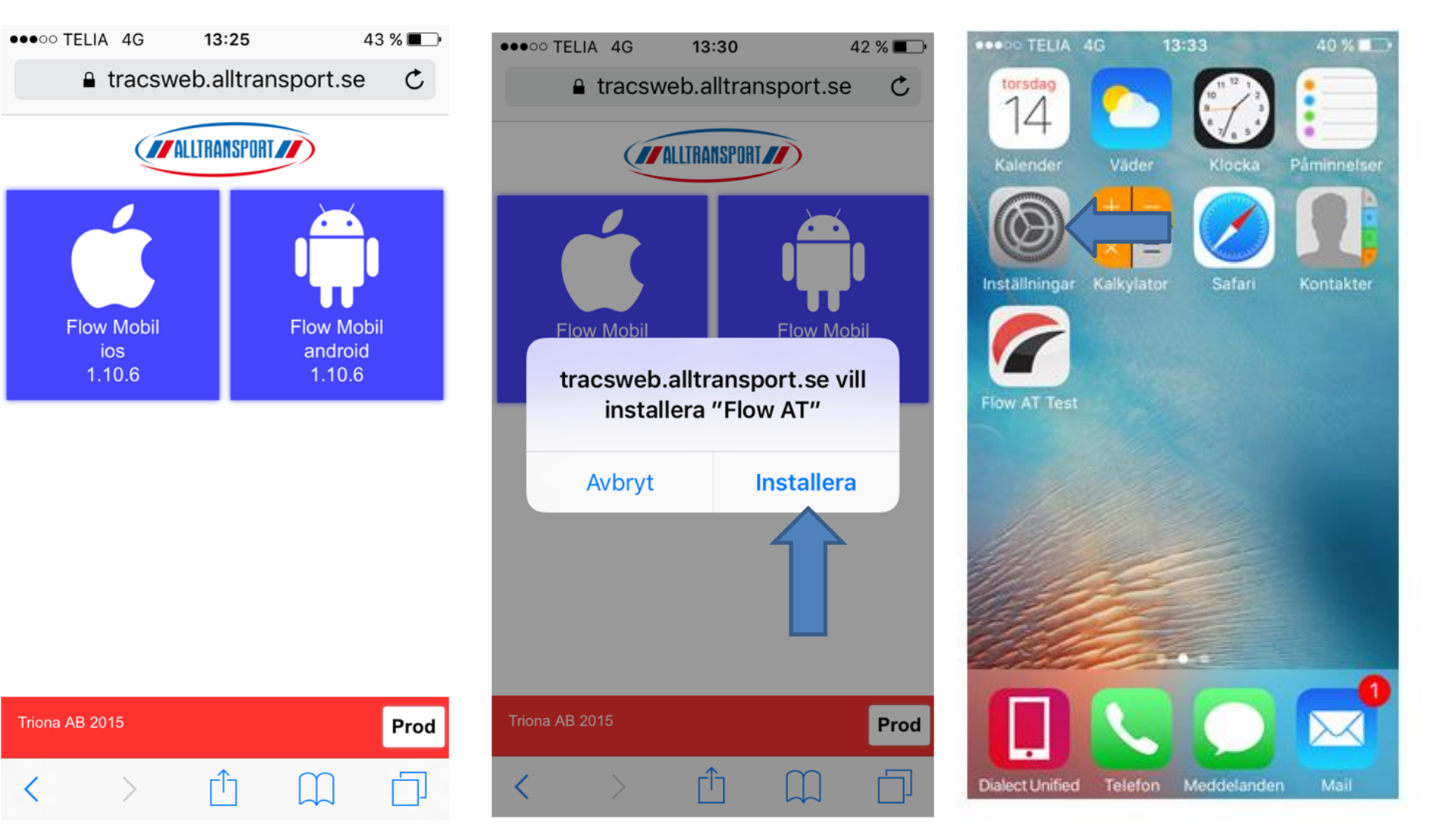

### Tryck på "Allmänt"

# Tryck på "Enhetshantering"

40

Tryck på "Alltransport i Östergötland"

| ••••• TELIA 4G 13:34 |                        | 40 % 🔳 |  |
|----------------------|------------------------|--------|--|
| Inställningar        |                        |        |  |
| -                    |                        |        |  |
|                      |                        |        |  |
|                      | Notiser                | >      |  |
|                      | Kontrollcenter         | >      |  |
| C                    | Stör ej                | >      |  |
|                      |                        |        |  |
| $\bigcirc$           | Allmänt                | 1 >    |  |
| AA                   | Visning och ljusstyrka | >      |  |
| *                    | Bakgrundsbild          | >      |  |
| <b>(</b> ))          | Ljud                   | >      |  |
|                      | Siri                   | >      |  |
|                      | Touch ID och lösenkod  | >      |  |

| TELIA 40                    | 13.34 40 %        | - |
|-----------------------------|-------------------|---|
| Inställningar A             | llmänt            |   |
| Tangentbord                 |                   | > |
| Språk och region            |                   |   |
| Ordbok                      |                   | > |
|                             |                   |   |
| iTunes Wi-Fi-synkronisering |                   |   |
| VPN                         | Ej ansluten       | > |
| Enhetshantering             | Alltransport i Ös | > |
| $\mathbf{A}$                |                   |   |
| Regelverk                   |                   | > |
|                             |                   |   |
| Nollställ                   |                   | > |
|                             |                   |   |

10.0/

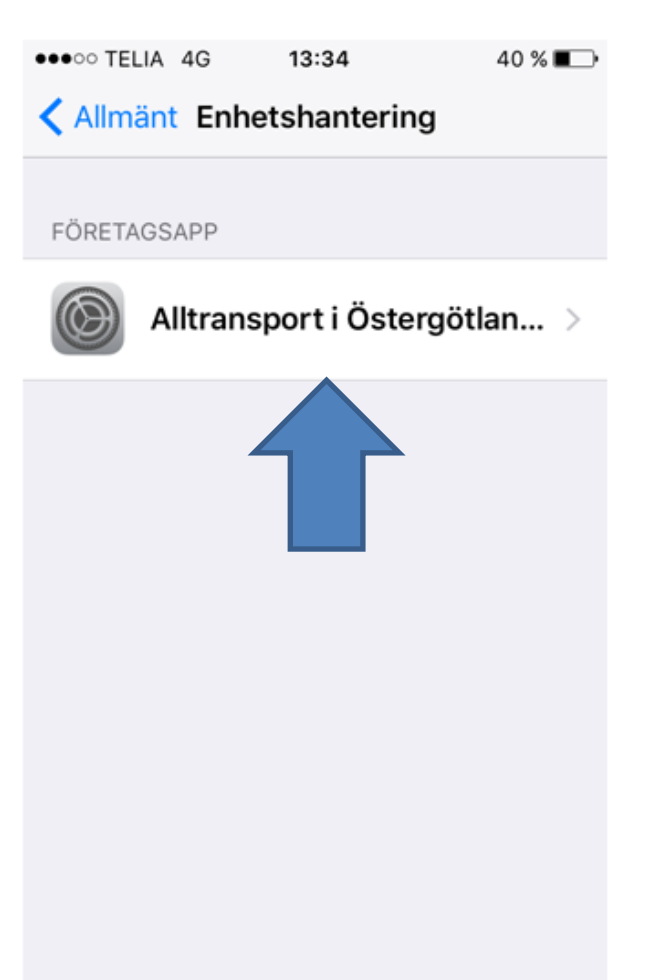

## Tryck på Lita på "Alltransport i Östergötland AB"

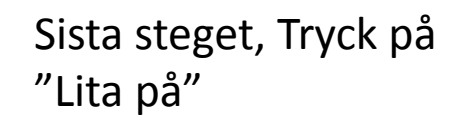

13:43

iPhone

Om du litar på denna

Lita på

**Avbryt** 

**1** \* 86 % **-**

ION:

erad

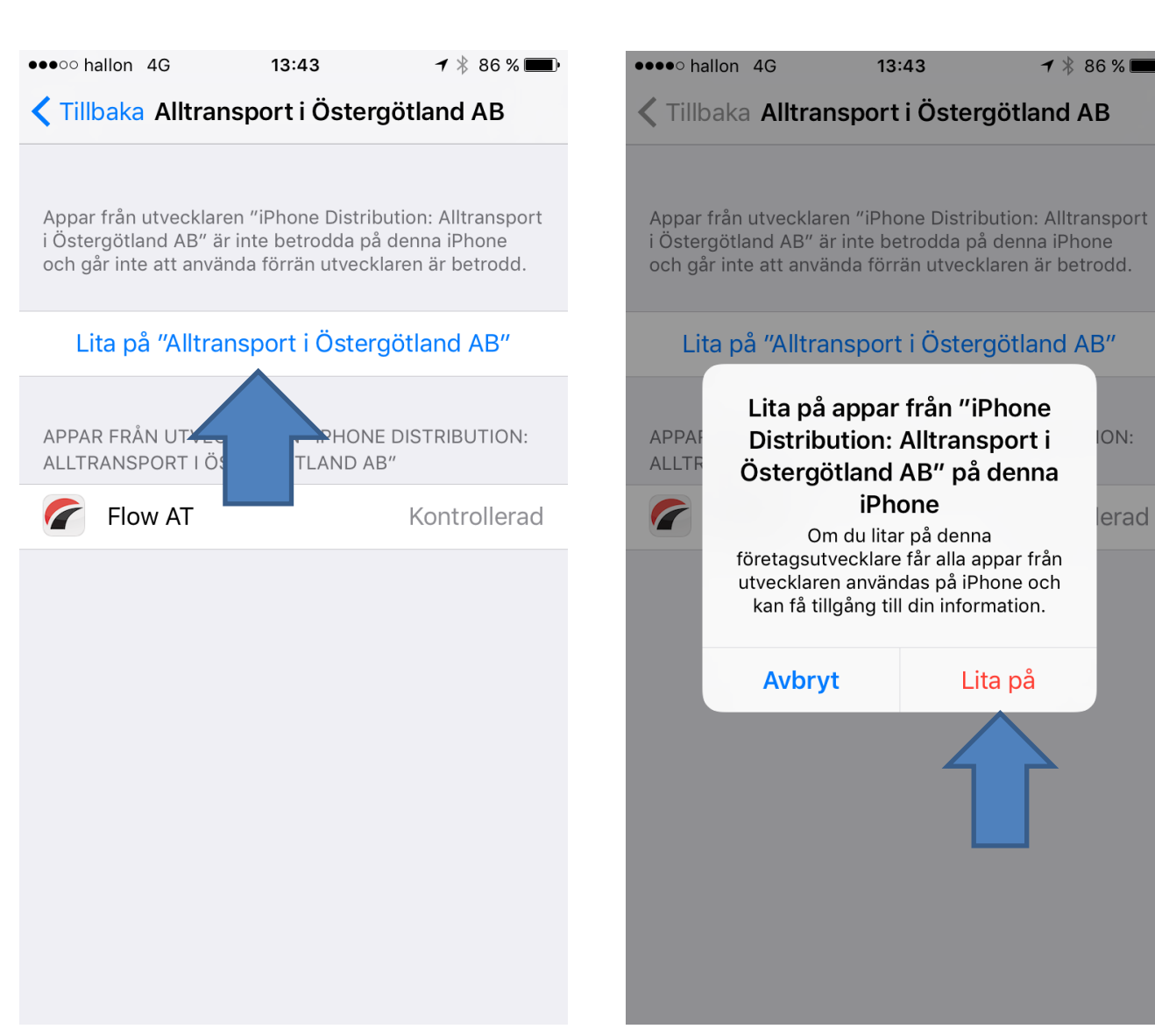

Appen är nu nedladdad helt korrekt 🙂

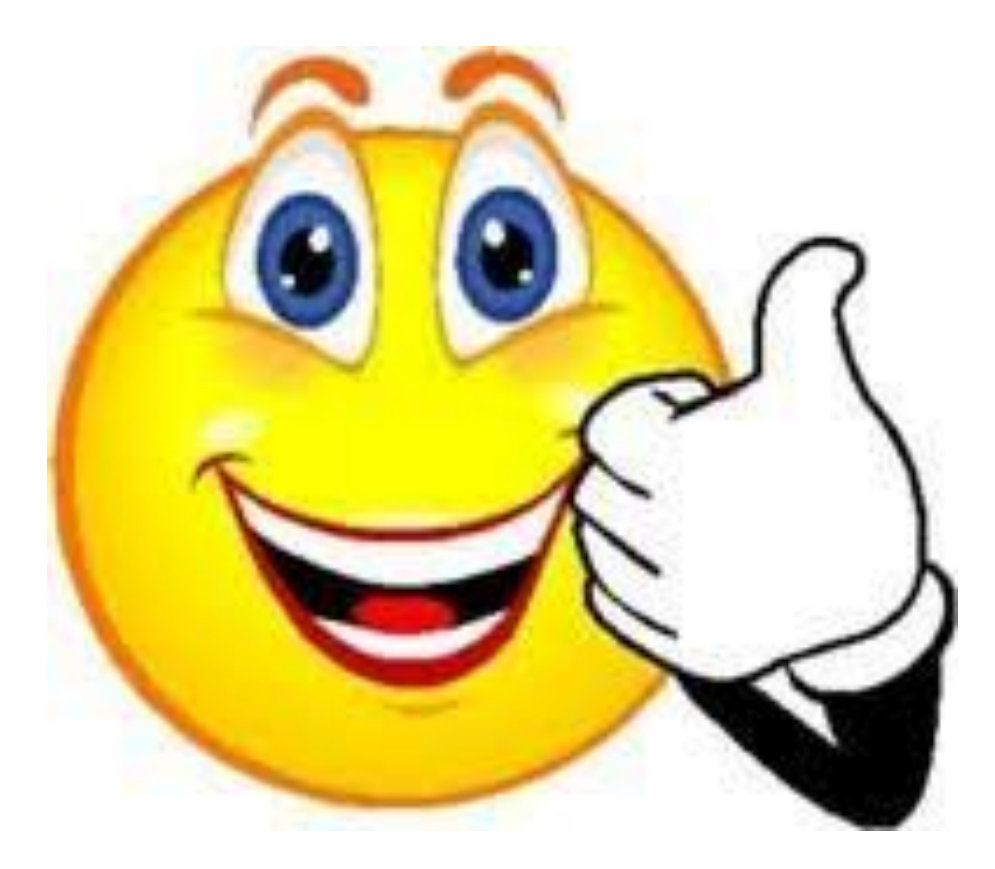